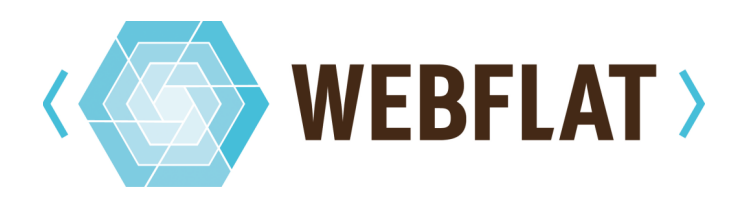

# Webflat Handleiding

Bedankt voor het kiezen van Webflat.

Ter referentie van alle functionaliteit zal er worden verwezen naar: <u>http://demo.webflat.nl/</u>

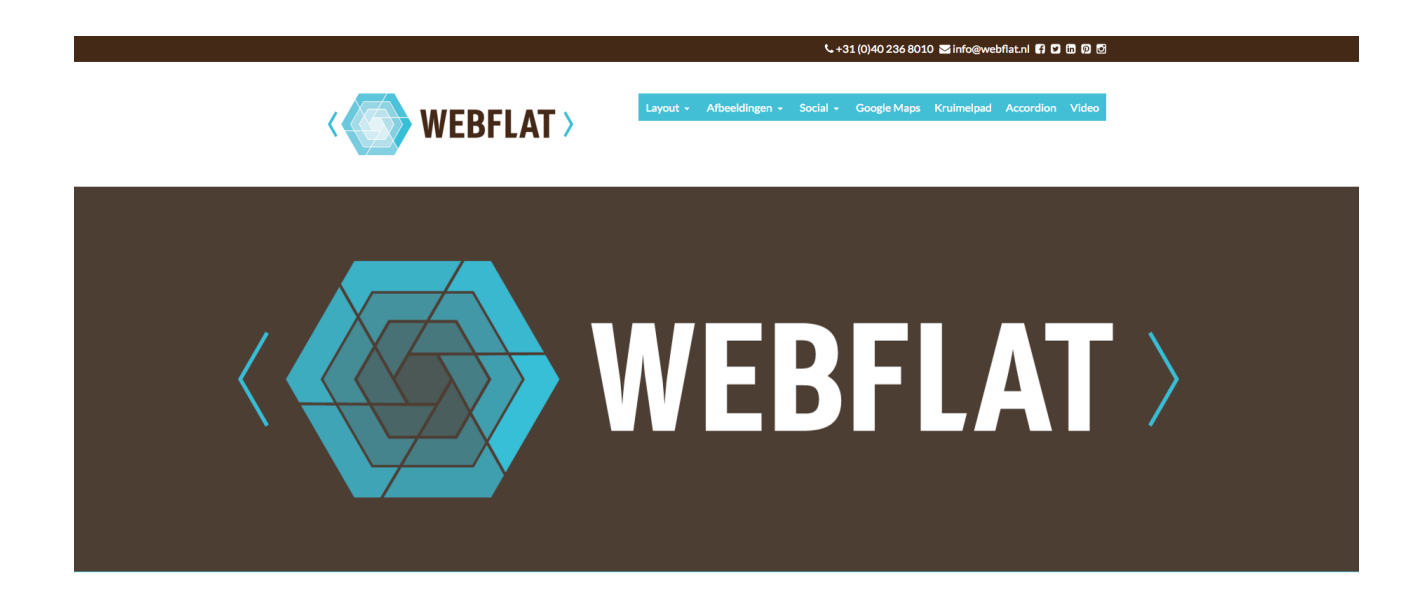

Op deze demo website staan alle mogelijkheden van het Webflat systeem.

Zodra jouw Webflat website is klaargezet voor gebruik kun je in het Content Management Systeem door in te loggen via <u>http://domein.webflat.nl/wp-admin/</u>. Vervang 'domein' door jouw subdomein zoals aangegeven door ons. Voer je gebruikersnaam of e-mailadres in met het bijbehorende wachtwoord. **Mocht je deze zijn vergeten, klik dan op 'Wachtwoord vergeten'.**  In deze handleiding gaan we het stap voor stap hebben over de onderdelen:

| 1. Berichten                              | 3  |
|-------------------------------------------|----|
| 2. Mediabibliotheek                       | 5  |
| 3. Formulieren                            | 6  |
| 4. Pagina's                               | 7  |
| 4.1 Tabje Inhoud - 1 Kolom                | 7  |
| 4.2 Tabje Inhoud - 2 Kolommen             | 7  |
| 4.3 Tabje Inhoud - 3 Kolommen             | 7  |
| 4.4 Tabje Inhoud - Slider                 | 8  |
| 4.5 Tabje Inhoud - Google Maps            | 8  |
| 4.6 Tabje Inhoud - Foto Galerij Voorbeeld | 8  |
| 4.7 Tabje Inhoud - Foto Galerij           | 9  |
| 4.8 Tabje Inhoud - Blog Items             | 9  |
| 4.9 Tabje Inhoud - Social Media Delen     | 9  |
| 4.10 Tabje Inhoud - Social Media Code     | 9  |
| 4.11 Tabje Inhoud - Kruimelpad            | 9  |
| 4.12 Tabje Inhoud - Accordion             | 9  |
| 4.13 Tabje Achtergrond & Kleuren          | 10 |
| 4.14 Tabje Layout                         | 10 |
| 5. Reacties                               | 11 |
| 6. Weergave                               | 12 |
| 7. Profiel                                | 13 |
| 8. Thema Opties                           | 14 |
| 9. Extra                                  | 15 |
| 9.1 Call to action buttons                | 15 |
| 9.2 Sitemap                               | 15 |

### 1. Berichten

In dit onderdeel van Webflat kun je blog / nieuwsberichten toevoegen. Kies om te beginnen voor 'Nieuw bericht'. Voer een titel in en vul de inhoud in de WYSIWIG editor.

De WYSIWIG editor is vergelijkbaar met tekstverwerkers zoals Word. Als je klikt op 'Toolbar weergeven/verbergen' zie je alle opties. Door te hoveren met de muis over de icoontjes zie je wat elk icoontje doet.

| 93 Media toevoegen                             |                          | Image: Media toevoegen         Image: Formulier toevoegen   |
|------------------------------------------------|--------------------------|-------------------------------------------------------------|
| B I Met ⊟ ⊟ tt - Ē Ē Ē 𝒞 № ☶ [<br>Toolbar weer | geven/verbergen          | $\begin{array}{cccccccccccccccccccccccccccccccccccc$        |
|                                                |                          |                                                             |
|                                                |                          |                                                             |
|                                                |                          |                                                             |
|                                                |                          |                                                             |
| Categorieën                                    |                          |                                                             |
| Alle categorieën Meest gebruikt                | Aan de recl<br>toekennen | hterkant kun je categorieën aanmaken en<br>aan het bericht. |
| <u>+ Nieuwe categorie toevoegen</u>            |                          |                                                             |
|                                                |                          |                                                             |

Vervolgens kun je er voor kiezen om het bericht in te plannen of een specifiek datum mee te geven in het onderdeel **Publiceren**. Zodra je klaar bent klik je op de button Publiceren.

| Publiceren                      | *                 |
|---------------------------------|-------------------|
| Opslaan als concept             |                   |
|                                 | Voorbeeld         |
| P Status: Concept <u>Bewerk</u> | <u>en</u>         |
| ② Zichtbaarheid: Openbaa        | r <u>Bewerken</u> |
| 🔟 Onmiddellijk publiceren       | 1                 |
| 01-jan 🗘 00 , 000 @ 0           | 00:00             |
| OK <u>Annuleren</u>             |                   |
|                                 | Publiceren        |

Ga terug naar Berichten. Je ziet dat jouw eerste bericht is toegevoegd aan het Berichten archief. In deze weergave kun je ook snel de berichten aanpassen, denk aan de titel, url, categorieën en bijvoorbeeld reacties toestaan of niet.

| Berichte      | Nieuw bericht                                                    |                |               |                     |   | Scherminstelling              | en 🔻 Hulp 🔻      |
|---------------|------------------------------------------------------------------|----------------|---------------|---------------------|---|-------------------------------|------------------|
| Alle (6)   Ge | publiceerd (6)   Prullenbak (3)                                  |                |               |                     |   |                               | Berichten zoeken |
| Acties        | Uitvoeren Alle datums      Alle categorieën      Alle SEO-scores | Filter         |               |                     |   |                               | 6 items          |
| Titel         |                                                                  | Auteur         | Categorieën   | Tags                | Ψ | Datum                         | SEO              |
| SNEL BEWER    | KEN                                                              | Categorieën    |               | Tags                |   |                               |                  |
| Titel         | NASA's Juno Spacecraft Burns for Jupiter                         | Astro physics  |               |                     |   |                               |                  |
| Slug          | nasas-juno-spacecraft-burns-for-jupiter                          | Geen categorie |               |                     |   |                               |                  |
| Datum         | 03-Mrt 🛊 16 , 2016 @ 10 : 31                                     | ✓ Nasa         |               | ✓ Reacties toestaan |   |                               |                  |
| Auteur        | Webflat (Webflat) \$                                             | ✓ Solar system |               | Status Gepubliceerd |   |                               |                  |
| Wachtwoord    | – OF – 🗌 Privé                                                   |                |               |                     |   |                               |                  |
| Annulere      | 1                                                                |                |               |                     |   |                               | Bijwerken        |
| The fa        | bric of spacetime                                                | Webflat        | Astro physics | _                   | - | Gepubliceerd<br>16 maart 2016 | ٠                |
| Wow!          | Total Solar Eclipse Seen from 1 Million Miles Away               | Webflat        | Solar system  | -                   | - | Gepubliceerd<br>16 maart 2016 | 0                |
| U What        | Bit a Chunk Out of Pluto's Ice?                                  | Webflat        | Solar system  | _                   | - | Gepubliceerd<br>16 maart 2016 | ٠                |
| 🗌 Тор 5       | Weird Facts About Mysterious Uranus                              | Webflat        | Solar system  | -                   | - | Gepubliceerd<br>16 maart 2016 | •                |
| 2016          | Full Moon Calendar                                               | Webflat        | Solar system  | -                   | - | Gepubliceerd<br>16 maart 2016 | ۰                |
| Titel         |                                                                  | Auteur         | Categorieën   | Tags                | Ψ | Datum                         | SEO              |
| Acties        | Uitvoeren                                                        |                |               |                     |   |                               | 6 items          |

# 2. Mediabibliotheek

In de Mediabibliotheek kun je op een eenvoudige manier al jouw afbeeldingen bekijken en bewerken. De Mediabibliotheek moet je zien als een verzamelbak van alle afbeeldingen die je op alle verschillende plekken hebt geupload. Als je op een afbeelding klikt kun je bijvoorbeeld makkelijk de alt-teksten en titels van afbeeldingen toevoegen.

| Bijlagedetails      |                                                                                                    |                                   | <          | >        | ×     |
|---------------------|----------------------------------------------------------------------------------------------------|-----------------------------------|------------|----------|-------|
|                     | Bestandsnaam: slider<br>Bestandstype: image/<br>Geüpload op: 16 maar<br>Bestandsgrootte: 40 k<br>Afmetingen: 1920 × 10 | 5.png<br>ong<br>t 2016<br>B<br>80 |            |          |       |
|                     | URL                                                                                                    | http://demo.web                   | oflat.nl/v | vp-conte | ent/u |
|                     | Titel                                                                                                    | slider                            |            |          |       |
|                     | Onderschrift                                                                                                    |                                   |            |          |       |
|                     | Alt-tekst                                                                                                    |                                   |            |          | - //  |
|                     | Beschrijving                                                                                                    |                                   |            |          |       |
|                     |                                                                                                    |                                   |            |          | 1.    |
|                     | Geüpload door                                                                                                    | Webflat                           |            |          |       |
|                     | Geüpload naar                                                                                                    | <u>Downloads</u>                  |            |          |       |
| Afbeelding bewerken | Bijlagepagina tonen   (<br>Permanent verwijdere                                                                        | Overige details bewerk<br>n       | en         |          |       |

## 3. Formulieren

Webflat maakt gebruik van de plugin 'Gravity Forms' voor het integreren van contactformulieren. Deze plugin is erg uitgebreid en voor de mogelijkheden verwijzen we je naar deze Nederlandstalige handleiding:

http://pronamic.nl/handleidingen/handleiding-gravity-forms/

| Formuliereneditor<br>ID: 1 Formuliernaam: Contact                |                         |                        |
|------------------------------------------------------------------|-------------------------|------------------------|
| Formuliereneditor 🔅 Instellingen 💭 Inzendingen 👁 Vooraf bekijken |                         | Switch formulier \$    |
|                                                                  | Standaard velden @      | , v                    |
| E-mailadres *                                                    | Tekstregel              | Tekstveld              |
|                                                                  | Drop Down               | Multikeuzelijst        |
|                                                                  | Nummer                  | Selectievakjes         |
| Bericht                                                          | Keuzerondjes            | Verborgen              |
|                                                                  | HTML                    | Sectie                 |
|                                                                  | Pagina                  |                        |
|                                                                  | Geavanceerde velde      | en @ 🗸                 |
|                                                                  | Berichtvelden 🛛         | Ψ.                     |
|                                                                  | Prijsvelden 🕢           | ~                      |
|                                                                  | Verplaats naar prullenb | ak<br>Update formulier |

## 4. Pagina's

Zodra je een nieuwe pagina aanmaakt, komt het belangrijkste onderdeel van Webflat naar voren, de **Webflat Pagebuilder Secties**. Een sectie bestaat uit 3 tabs: **Inhoud, Achtergrond & Kleuren en Layout.** 

### 4.1 Tabje Inhoud - 1 Kolom

Hier voer je de inhoud in de WYSIWIG.

| Webflat Pagebuilder Secties         |  |  |  |  |  |  |
|-------------------------------------|--|--|--|--|--|--|
| Inhoud Achtergrond & Kleuren Layout |  |  |  |  |  |  |
| Soort Sectie *                      |  |  |  |  |  |  |
| ✓ 1 Kolom                           |  |  |  |  |  |  |
| 2 Kolommen                          |  |  |  |  |  |  |
| 3 Kolommen                          |  |  |  |  |  |  |
| Slider                              |  |  |  |  |  |  |
| Google Maps                         |  |  |  |  |  |  |
| Foto Galerij Voorbeeld              |  |  |  |  |  |  |
| Foto Galerij                        |  |  |  |  |  |  |
| Blog Items                          |  |  |  |  |  |  |
| Social Media Delen                  |  |  |  |  |  |  |
| Social Media Code                   |  |  |  |  |  |  |
| Kruimelpad                          |  |  |  |  |  |  |
| 1 Accordion                         |  |  |  |  |  |  |
|                                     |  |  |  |  |  |  |

De layout ziet er zo uit: <u>http://demo.webflat.nl/1-kolom/</u>

#### 4.2 Tabje Inhoud - 2 Kolommen

Hier voer je de inhoud in de WYSIWIGs, de layout ziet er zo uit: <u>http://demo.webflat.nl/2-kolommen/</u>

#### 4.3 Tabje Inhoud - 3 Kolommen

Hier voer je de inhoud in de WYSIWIGs, de layout ziet er zo uit: <u>http://demo.webflat.nl/3-kolommen/</u>

### 4.4 Tabje Inhoud - Slider

Bij sliders voeg je afbeeldingen toe inclusief een eventuele Doorlink.

| Inhoud Achtergrond & Kleuren Layout |                            |
|-------------------------------------|----------------------------|
| Soort Sectie *                      |                            |
| Slider                              | •                          |
| Slider Afbeeldingen                 |                            |
| Slider Afbeelding                   | Slider Afbeelding Doorlink |
| 1 Solution WEBFLAT                  | Sliders                    |
| 2 WEBFLAT                           | Sliders v                  |
|                                     | Nieuwe slider afbeelding   |

Je kunt er eventueel ook voor kiezen om het vinkje 'Caroussel' aan te kruisen. Per slide staan er dan 4 afbeeldingen, hier zie je alle sliders: <u>http://demo.webflat.nl/sliders/</u>

#### 4.5 Tabje Inhoud - Google Maps

Voer hier het adres in of klik op de kaart. Bij Google Maps Infowindow kun je invoeren wat er moet staan als de gebruiker op het icoontje klikt. Ook kun je een hoogte van de kaart aangeven in pixels bij Google Maps Height. Deze sectie kun je slechts eenmaal per pagina kiezen. Zie: <u>http://demo.webflat.nl/google-maps/</u>

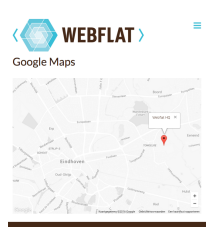

#### 4.6 Tabje Inhoud - Foto Galerij Voorbeeld

Hier voeg je 4 afbeeldingen toe, de eerste 2 zullen links komen staan en de 2 daaropvolgend zullen rechts staan. In het veld Galerij Preview WYSIWYG kun je de content invoeren die in het midden zal komen staan. Als laatste kun je nog een doorlink invoeren waar de afbeeldingen heen moeten linken. Zie: <u>http://demo.webflat.nl/foto-galerij-voorbeeld/</u>

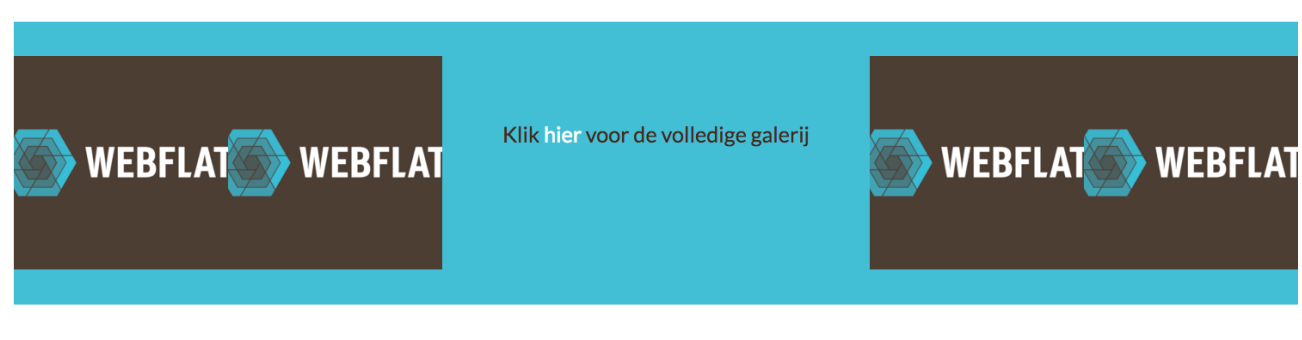

### 4.7 Tabje Inhoud - Foto Galerij

Hier voer je de gewenste foto's in, het ziet er dan aan de voorkant zo uit: <u>http://demo.webflat.nl/foto-galerij/</u>

#### 4.8 Tabje Inhoud - Blog Items

Als je deze sectie kiest worden de laatste 3 berichten getoond, zie: <u>http://demo.webflat.nl/</u>

#### 4.9 Tabje Inhoud - Social Media Delen

Als je deze sectie kiest zie je de deel icoontjes, zie: <u>http://demo.webflat.nl/social-media/</u>

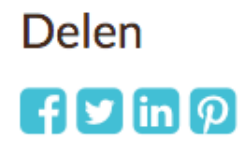

#### 4.10 Tabje Inhoud - Social Media Code

Hier kun je eventueel Social Media Code invoeren, zoals een Facebook of Twitter Widget. Neem contact op als je meer wil weten over hoe je dit kunt realiseren. <u>http://demo.webflat.nl/social-media-widgets/</u>

#### 4.11 Tabje Inhoud - Kruimelpad

Zie: http://demo.webflat.nl/niveau-1/niveau-2/kruimelpad/

Home » Niveau 1 » Niveau 2 » Kruimelpad

| 4.12 Tabje Inhoud - Accordion                                       | Vraag          |  |
|---------------------------------------------------------------------|----------------|--|
| Hier kun je onbeperkt items toevoegen zodat deze als soort          |                |  |
| 'FAQ' getoond worden, zie: <u>http://demo.webflat.nl/accordion/</u> | Vraag<br>Vraag |  |

#### 4.13 Tabje Achtergrond & Kleuren

Hier stel je in wat voor achtergrond, achtergrondkleur en / of tekstkleur de huidige baan moet krijgen.

| 1  | nhoud | Achtergr               | ond & Kleuren Lay                                                                  | out                                  |
|----|-------|------------------------|------------------------------------------------------------------------------------|--------------------------------------|
| Ac | Kleur | nd Kleur<br>selecteren | Achtergrond<br>Afbeelding<br>Geen afbeelding<br>geselecteerd<br>Voeg afbeelding to | Lettertype Kleur<br>Kleur selecteren |

### 4.14 Tabje Layout

Hier stel je in wat voor layout de baan moet krijgen. Je kunt ervoor kiezen om de marges en paddings uit te zetten of de baan op volledige breedte, binnen container of volledige breedte waarbij de content binnen de container blijft.

| Inhoud     | Achtergrond & Kleuren Lay | out |
|------------|---------------------------|-----|
| Geen Marge | e Boven                   |     |
| Geen n     | narge boven               |     |
| Geen Marge | e Onder                   |     |
| Geen n     | narge onder               |     |
| Geen Paddi | ng Boven                  |     |
| Geen p     | adding boven              |     |
| Geen Paddi | ng Rechts                 |     |
| Geen p     | adding rechts             |     |
| Geen Paddi | ng Onder                  |     |
| Geen p     | adding onder              |     |
| Geen Paddi | ng Links                  |     |
| Geen p     | adding links              |     |
| Breedte    |                           |     |
| Volledige  | e breedte met container   | \$  |

## 5. Reacties

Hier beheer je eventuele reacties die je hebt gekregen op je blog / nieuwsberichten.

### 6. Weergave

Bij weergave kun je de menu's beheren. Klik op het subkopje Menu's. Maak een nieuw menu aan en geef deze een naam zoals Primair Menu, Hoofdmenu, Footer Menu etc. Als je een menu hebt aangemaakt kun je aan de linkerkant Pagina's toevoegen aan het menu. Deze kun je ook 'nesten' tot 2 niveau's diep, dit doe je door het item wat naar rechts te slepen.

| Een menu selecteren om te wijzigen: Heade | er Navigation (Header Menu) 🛊 Selecteren of <u>een nieuw menu aanmaken</u> .                                                             |
|-------------------------------------------|----------------------------------------------------------------------------------------------------|
| Pagina's                                  | Menunoam Header Navigation                                                                                                    |
| Meest recent Toon alles Zoeken            | Menustructuur<br>Sleep elk item in de volgorde die je wenst. Klik het pijltje rechts van het item om extra configuratie-opties te tonen. |
| Accordion Niveau 1 Niveau 2               | Layout Aangepaste link v                                                                                                    |
| Social Media Widgets                      | 2 Kolommen subitem Pagina v                                                                                                    |
| Alles selecteren                          | 3 Kolommen subitem Pagina v                                                                                                    |
| Aan menu toevoegen                        | Afbeeldingen Aangepaste link v                                                                                                    |
| Berichten •                               | Sliders subitem Pagina 💌                                                                                                    |
| Aangepaste links •                        | Foto Galerij Voorbeeld subitem Pagina 🔻                                                                                                  |
| categorieen *                             | Foto Galerij subitem Pagina 🔻                                                                                                    |
|                                           | Social Aangenaste link                                                                                                    |

Je kunt onderaan kiezen op welke plek(ken) je het menu wil tonen:

| Menu instellingen              |                                                                                                    |             |
|--------------------------------|----------------------------------------------------------------------------------------------------|-------------|
| Automatisch pagina's toevoegen | Automatisch hoofdniveau-pagina's aan dit menu toevoegen                                                          |             |
| Thema locaties                 | Header Menu     Footer Menu                                                                                      |             |
| Menu verwijderen               | Market and the second second second second second second second second second second second second second second | enu opslaan |

# 7. Profiel

Op jouw Profiel pagina kun je eventueel je wachtwoord wijzigen.

## 8. Thema Opties

De Thema Opties worden door ons eenmalig ingesteld, hier staan algemene zaken zoals kleurinstellingen, lettertypes en logo.

## 9. Extra

#### 9.1 Call to action buttons

In het Webflat systeem is het mogelijk om buttons toe te voegen. Dit gaat door middel van een zogenaamde 'shortcode'.

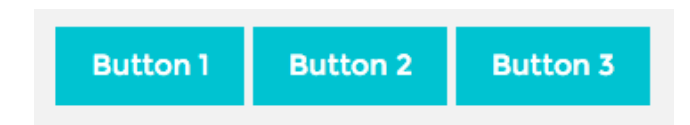

De Webflat button shortcode plaats je in WYSIWYG-editors en doe je op deze manier:

```
[webflat-btn url="http://url.nl" new_tab="1" text="Button Tekst"]
```

Hierbij voer je de link in bij url ( vergeet de http:// of https:// niet! ), bij new\_tab kun je een 1 invullen indien de link in een nieuw tabje moet openen en bij text voer je de tekst in die in de button moet komen staan.

#### 9.2 Sitemap

Voor het toevoegen van een sitemap kun je de volgende shortcode gebruiken:

[webflat-sitemap]

Hier staan dan al de pagina's opgesomd.